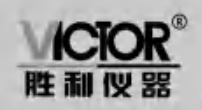

www.ehma-victor.com

# WCIOR 845A/845B/845C 激光测距仪

使用手册

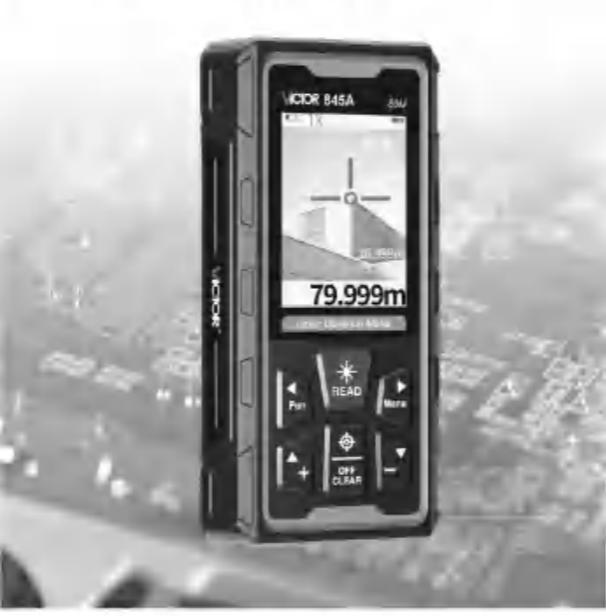

### 深圳市驿生胜利科技有限公司 SHENZHEN YISHENG VICTOR TECH CO.,LTD

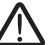

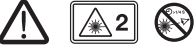

产品执行标准: GB/T 14267-2009

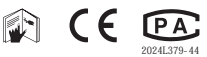

### 安全条例

#### 初次使用仪器前、请先仔细阅读安全条款和操作指南

- ⚠ 在使用仪器之前请仔细阅读本手册中的所有操作指南和 安全条例,没有按照本手册所指引的操作方法使用仪器 有可能会造成仪器的损害,影响测量精度,对使用者或 第三者的人身伤害。
- ▲ 不要用任何方式自行打开或修理仪器, 严禁非法改装或 改变仪器激光发射器的性能。请妥善保管仪器,不要放 置在儿童可以接触到的地方,避免无关人员的使用。
- ∧ 严禁用仪器激光器照射自己或他人的眼睛及身体其他部 位,严禁将激光器照射在高反光的物体表面上。
- ∧ 仪器电磁辐射可能对其他设备和装置造成干扰, 请不要 在飞机或医疗设备附近使用本仪器,不要在易燃、易爆 的环境中使用仪器。
- ∧ 仪器更换的废旧电池和报废的仪器不可与生活垃圾一同 处理, 请按国家或者当地的相关法律规定处理废旧电池 和报废仪器。
- ∧ 仪器出现任何的质量问题, 或对使用仪器有任何疑问时 请及时联系当地经销商或仪器厂家,我们将第一时间为 您解决。

# 显示屏

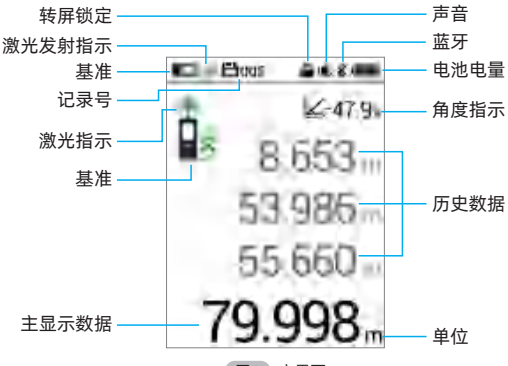

图1 主界面

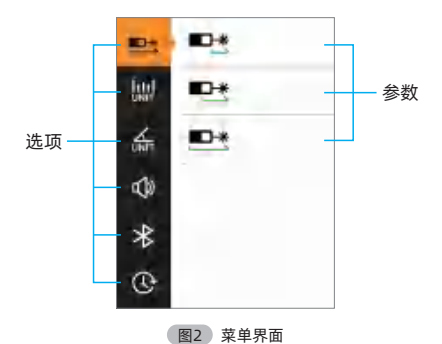

- 02 -

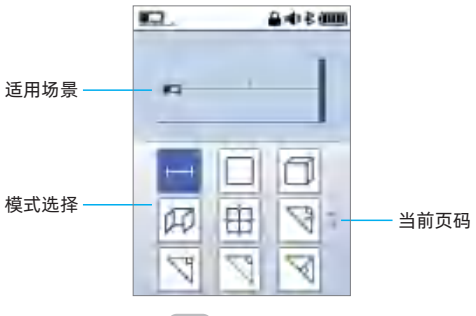

图3 模式选择界面

# 按键

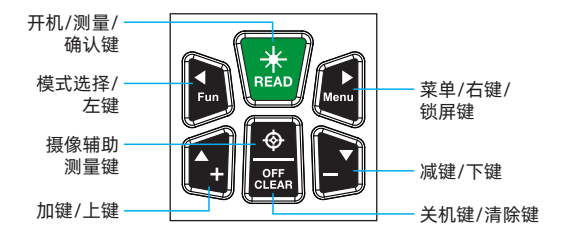

# 锂电池充电

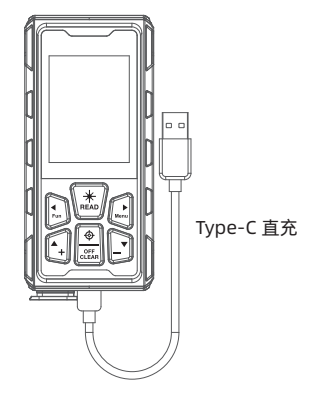

### 锂电池

仪器内置 3.7V 2000mAh 电池,不可拆装。仪器自带充电电路, 具有明晰的欠压指示、充电指示。

电池用过一段时间后容量不足时,开不了机或开机后,电池符号 空白闪烁显示,需要及时充电。插入USB充电,电池符号滚动显 示 ■●,充满电后停止滚动并显示 ■●。

# 电池保养

长时间不使用时,先把产品充满电,并每半年再充电一次,以免 电池放电损坏。

# 启动仪器

关机状态下,长按 👗 键 ,仪器进入待测模式。

开机状态下,长按 👪 键关闭仪器,或者在300秒内未对仪器进 行任何操作仪器将自动关闭。(300秒是默认值,用户可以根据需 要自己设定,参考菜单设置)。

### 单次测量

操作步骤如下:

- 1. 待测模式下, 短按 🚵 键, 仪器激光发射。
- 2. 锁定测量目标,短按 🔝 键,仪器测得一次距离,并显示在屏幕的主显示区。在辅助显示区,会显示最近三次测得的历史数据,可短按 🔐 键清除。

## 连续测量

此模式方便用户找到某一距离点,而勿需频繁的按键,即可得到 需要的数据。操作步骤如下:

- 待测模式下,长按 ➡ 键,仪器进入连续测量模式,屏幕会显示最大值MAX和最小值MIN,以及最大最小的差值 ▲, 主显示 区会显示当前测量值。
- 2. 短按 👗 键或者 🏭 键,退出连续测量。

测量完毕后,测量结果自动保存到存储介质中,以方便随时查阅。

# 模式选择

- 短按 🔝 键,进入模式选择界面。操作如下:
- 短按 👍 🖍 🔝 🐭 键切换模式;
- 短按 👗 键进入选择的模式;
- 短按 跳 键返回测量界面。

# 面积测量

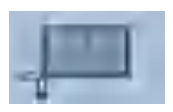

(适用场景)

选择 🔲 模式,屏幕显示 🔄,根据提示完成下列操作。

🗌 按 👗 键,测得长方形的长;

🗌 按 👗 键,测得长方形的宽;

测量完成后,仪器自动计算出面积。如果用户认为本次测量数据 可能有误,还可短按 🚟 键,返回上一次的测量,进行重新测量。

# 体积测量

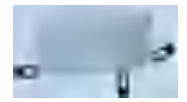

(适用场景)

选择 🗇 模式,屏幕显示 🧊,根据提示完成下列操作。

□按 🚵 键,测得立方体的一条边(长);

□按 🚵 键,测得立方体的一条边(宽);

□ 按 👗 键,测得立方体的一条边(高);

用户在实际测量时,并不一定要按照长宽高的顺序进行测量。在 第三次测量完成后,仪器自动计算出体积,如果用户认为本次测 量数据可能有误,还可短按 题。键,返回上一次的测量,进行重 新测量。

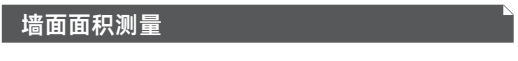

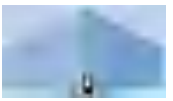

(适用场景)

选择 💷 模式,屏幕显示 💷,根据提示完成下列操作。

🖾 按 👗 键,测得墙面的高度;

🖓 按 👗 键,测得墙面S1的宽度1;

仪器会自动计算墙面的面积=高度x宽度1;

🖓 按 👗 键,测得墙面S2的宽度2

仪器会自动计算墙面的面积总和

面积总和= 高度 x (宽度1+宽度2);依次类推,按 🌉 键,测得 墙面n的宽度n;面积总和=高度 x (宽度1+宽度2+.....+宽度n); 如果用户认为本次测量数据可能有误,还可短按 30% 键,返回上一次的测量,进行重新测量。

### 摄像面积测量

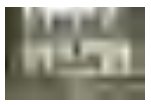

(适用场景)

选择 
任 
校式,功能简介:用户测量到目标距离,再通过摄像画面 调整长(a)宽(b)至目标的长宽边界重合,仪器自动计算出目标的面积, 操作如下:

1. 对准测量目标,让目标整体呈现在摄像画面内;

2. 短按 2. 短按 2. 短次 2. 短次 2. 短次 2. 短次 2. 短次 2. 短次 2. 短次 2. 200 (100 - 100 - 1

3. 短按 🔜 键切换箭头, 继续调整箭头位置和目标边界重合;

 4. 所有箭头都和目标边界重合以后,目标面积自动计算并显示在 下方;

5. 短按 👗 键或 🕮 键开启第二次测量。

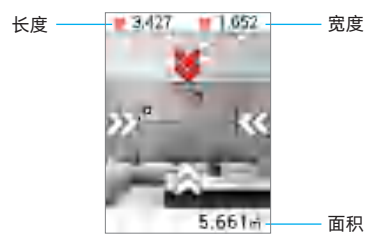

# 三角形勾股定理间接测量

注意:在三角形测量过程中,仪器若出现了"ERR 5"的字样,表 明测量数据不满足三角形规则,如直角三角形斜边小于直角边等 状况,仪器会提示"ERR 5"错误信息,并要求用户重新测量。

### 1. 求直角三角形的高度及水平距离(测角测高)

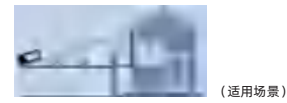

选择 🕅 模式,屏幕显示 🟹,根据提示完成下列操作。

🗽 按 🚵 键,测得直角三角形的斜边及倾角;

在测得直角三角形斜边后,仪器将根据斜边长度及倾角计算直角 三角形的高度C及水平距离B。

#### 2. 求直角三角形高

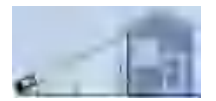

(适用场景)

选择 📉 模式,屏幕显示 🟹,根据提示完成下列操作。

📐 按 🚵 键,测得直角三角形的斜边A;

📉 按 🚨 键,测得直角三角形的直角边B;

仪器会在第二次测量结束后,自动计算三角形的高C;

#### 3. 求直角三角形斜边

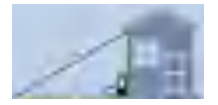

(适用场景)

选择 ○ 模式, 屏幕显示 ↓ 根据提示完成下列操作。
▶ 按 键, 测得直角三角形的一直角边B;
▶ 按 键, 测得直角三角形的另一直角边C;
仪器会在测量结束后,自动计算三角形的斜边A;

4. 求三角形底边和

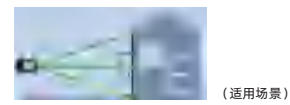

选择 ○ 模式,屏幕显示 √,根据提示完成下列操作。
》按 键,测得三角形的一边C;
》按 键,测得三角形的高B;
》按 键,测得三角形的另一边A;
仪器会在测量结束后,自动计算三角形的第三条边D。

### 5. 三角形辅助线高度测量

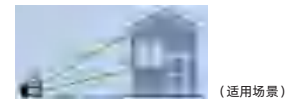

选择 📉 模式, 屏幕显示 📉, 根据提示完成下列操作。

🌾 按 🔝 键,测得三角形的一边A;

🏹 按 🔝 键,测得三角形的辅助线长度B;

🏹 按 🔝 键,测得三角形的底C;

仪器会在测量结束后,自动计算三角形的辅助线高度D。

## 三角形面积测量

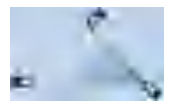

(适用场景)

选择 📉 模式,屏幕显示 📉 ,根据提示完成下列操作。

按 
 盘 键,测得三角形的第一条边A;
 □
 □
 □
 □
 □
 □
 □
 □
 □
 □
 □
 □
 □
 □
 □
 □
 □
 □
 □
 □
 □
 □
 □
 □
 □
 □
 □
 □
 □
 □
 □
 □
 □
 □
 □
 □
 □
 □
 □
 □
 □
 □
 □
 □
 □
 □
 □
 □
 □
 □
 □
 □
 □
 □
 □
 □
 □
 □
 □
 □
 □
 □
 □
 □
 □
 □
 □
 □
 □
 □
 □
 □
 □
 □
 □
 □
 □
 □
 □
 □
 □
 □
 □
 □
 □
 □
 □
 □
 □
 □
 □
 □
 □
 □
 □
 □
 □
 □
 □
 □
 □
 □
 □
 □
 □
 □
 □
 □
 □
 □
 □
 □
 □
 □
 □
 □
 □
 □
 □
 □
 □
 □
 □
 □
 □
 □
 □
 □
 □
 □
 □
 □
 □
 □
 □
 □
 □
 □
 □
 □
 □
 □
 □
 □
 □
 □
 □
 □
 □
 □
 □
 □
 □
 □
 □
 □
 □
 □
 □
 □
 □
 □
 □
 □
 □
 □
 □
 □
 □
 □
 □
 □
 □
 □
 □
 □
 □
 □
 □
 □
 □
 □
 □
 □
 □
 □
 □
 □
 □
 □
 □
 □
 □
 □
 □
 □
 □
 □
 □
 □
 □
 □
 □
 □
 □
 □
 □
 □
 □
 □
 □
 □
 □
 □
 □
 □
 □
 □
 □
 □
 □
 □
 □
 □
 □
 □
 □
 □
 □
 □
 □
 □
 □
 □
 □
 □
 □
 □
 □
 □
 □
 □
 □
 □
 □
 □
 □
 □
 □
 □
 □
 □
 □
 □
 □
 □
 □
 □
 □
 □
 □
 □
 □
 □
 □
 □
 □
 □
 □
 □
 □
 □
 □
 □
 □
 □
 □
 □
 □
 □
 □
 □
 □
 □
 □
 □
 □
 □
 □
 □
 □
 □
 □
 □
 □
 □
 □
 □
 □
 □
 □
 □
 □
 □
 □
 □
 □
 □
 □
 □
 □
 □
 □
 □
 □
 □
 □
 □
 □
 □
 □
 □
 □
 □
 □
 □
 □
 □
 □
 □
 □
 □
 □
 □
 □
 □
 □
 □
 □
 □
 □
 □
 □
 □
 □

📝 按 👗 键,测得三角形的第二条边B;

🔽 按 🚨 键,测得三角形的第三条边C;

仪器会在测量结束后,自动计算三角形的面积S。

# 梯形面积测量

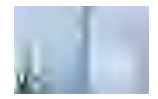

(话用场景)

选择 🙋 模式,屏幕显示 💋,根据提示完成下列操作。

💋 按 🔝 键,测得矩形的第一条边A;

📝 按 🔝 键,测得矩形的第二条边B以及倾角α;

仪器会在测量结束后,自动计算梯形的面积。

# 断面测量

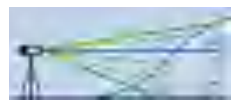

(话田场晷)

选择 🔤 模式,屏幕显示 🕎,根据提示完成下列操作。 🚰 按 📩 键,测得仪器到参考点REF的距离;

按 🎎 键,仪器开启自动测量,屏幕实时显示:仪器到目标点 的距离 🚭 、仪器到目标点的水平差 🝼 同时目标点和参考点的 高度差显示在下方主显示区。

# 坡面测量

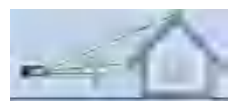

(适用场景)

选择 📝 模式, 屏幕显示 🌌, 根据提示完成下列操作。

💹 按 🔝 键,测得的第一条边A;

🌌 按 👗 键,测得的第二条边B;

仪器会在测量结束后,自动计算坡度C的高度 24,和坡度C的长度 24。

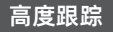

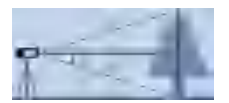

(适用场景)

选择 <<p>选择 
模式,屏幕显示 
,根据提示完成下列操作。
按 
: 键,测量一条边B,屏幕显示B的角度 
和B的长度 
,再短按 
: 键,测量另一条边A,仪器开启连续测量, 屏幕实时显示:A的角度 
和A-B之间绝对高度差 
。

# 空间任意两点间距离测量(方位角测量)

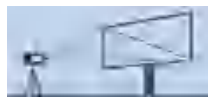

(适用场景)

选择 🔄 模式, 仪器进入校准状态, 屏幕显示:

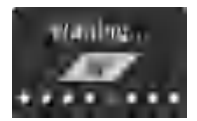

请将仪器静止放置,等待约3s时间即可完成校准,(若期间有震动,将导致仪器无法校准完成),用户可短按 2000 键退出校准。 建议用户开启测量前,进行一次校准,以提升数据准确性。校准 完成后,根据提示完成下列操作:

💱 按 🔝 键,测量仪器到A点的距离;

💱 按 👗 键,测量仪器到B点的距离;

仪器自动计算出A-B之间的距离C。

# 放样测量

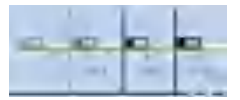

(适用场景)

选择 🔟 模式, 屏幕显示 🔛, 根据提示完成下列操作。

- 进入放样后,通过 ↓ 】 键调整a的大小(长按 ↓ 】 键可增加调整幅度)。调整完成后短按 
   键,放样a值被设定。
- a设定后,通过 ➡ ➡ 键调整b的大小(长按 ➡ ➡ 僅可增加调 整幅度)。调整完成后短按 ➡ 键,放样b值被设定,仪器开始放 样。

放样标志:

- : 仪器未到放样点,请往后移动仪器;
- : 仪器超过放样点,请往前移动仪器;

退出放样: 短按 跳 键退出放样。

功能说明:

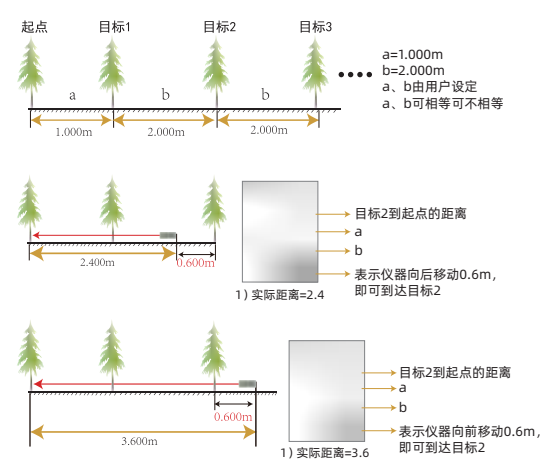

## 水平泡测量

选择 模式,屏幕显示 ④,根据提示完成下列操作。 万向电子水平泡模拟实际水平泡功能,测量相对于水平位置和垂直 位置的倾斜角。

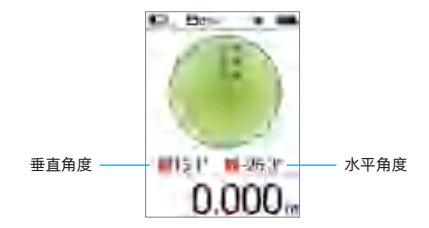

## 测量距离的累加

选择 🖻 模式,根据提示完成操作:

- 步骤1:按下 📩 键,激光打开,再按下 📩 键,主显示区将显示 测量得到的数据;
- 步骤2:按下 🚑 键,仪器进入累加测量,屏幕下端左侧显示 [+];
- 步骤3: 重复步骤1,测量第二次数据后,仪器将自动进行求和, 辅助显示区显示第一次和第二次的测量数据,主显示区显 示两次数据的和;
- 步骤4: 重复步骤1,每次测量数据后,仪器会继续求和,辅助显 示区显示上次求和的数据与最后测量数据,主显示区显示 两数据的和,依此类推。

### 测量距离的累减

选择 🖻 模式,根据提示完成操作:

- 步骤1:按下 🛃 键,激光打开,再按下 🔜 键,主显示区将显示 测量得到的数据;
- 步骤2:按下 🚺 键,仪器进入累减测量,屏幕下端左侧显示 [-];
- 步骤3: 重复步骤1,测量第二次数据后,仪器将自动进行求差, 辅助显示区显示第一次和第二次的测量数据,主显示区显 示两次数据的差;
- 步骤4: 重复步骤1,每次测量数据后,仪器会继续求差,辅助显 示区显示上次求差的数据与最后测量数据,主显示区显示 两数据的差,依此类推。
- 注:在累加累减过程中,可短按 30% 键取消最后一次的累加累减 值。短按 30% 多次,退出累加累减状态。

## 测量面积的累加和累减

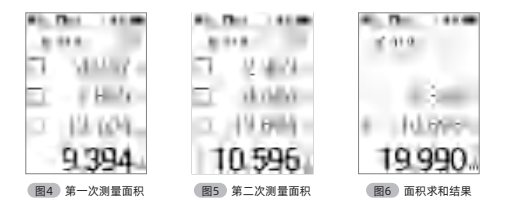

步骤1:测量一次面积(参照 面积测量),如图4所示; 步骤2:短按 🔩 键,屏幕将清除数据,主显示区显示【+】; 步骤3:重复步骤1,测量第二次面积,结果如图5所示; 步骤4: 短按 🔝 键,仪器会自动将两次面积求和。辅助显示区会显示第一次和第二次面积值,主显示区是两次面积的和, 如图6所示。

多次累加:在步骤3结束之后,重新执行步骤2和步骤3可继续累加 下一个面积,最后执行步骤4,将多个面积求和。

注: 累减的操作步骤和累加类似,不再做说明。

# 测量体积的累加和累减

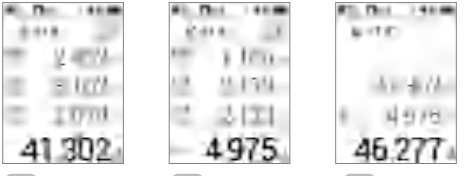

图7 第一次测量体积

图8 第二次测量体积

图9 体积求和结果

- 步骤1:测量一次体积(参照体积测量),如图7所示;
- 步骤2: 短按 🛶 键, 屏幕将清除数据, 主显示区显示 (+);
- 步骤3: 重复步骤1, 测量第二次体积, 结果如图8所示;

步骤4: 短按 🔜 键,仪器会自动将两次体积求和。辅助显示区会显示第一次和第二次体积值,主显示区是两次体积的和, 如图9所示。

多次累加:在步骤3结束之后,重新执行步骤2和步骤3可继续累加 下一个体积,最后执行步骤4,将多个体积求和。

注: 累减的操作步骤和累加类似,不再做说明。

# 保存记录

仪器测量完毕后,测量结果自动保存到存储介质中,最大存储笔 数100笔,记录查看请参考菜单设置。

## 辅助摄像测量

在强烈日光下,激光无法用肉眼识别。用户可以通过辅助测量功 能来测量距离,操作方法如下:

- 1. 进入辅助测量:在待测模式下短按 � 键;
- 2. 测量距离:将屏幕中心圆圈对准测量目标,进行单次测量,测 量结果显示在屏幕下方;
- 3. 缩放: 短按 🐛 键循环切换1X/2X/4X, 3种缩放模式;
- 4. 退出辅助测量:短按一次 ♥ 键,或者短按 m 键退出,若 有测量数据,短按多次 m 键至数据清零后退出;
- 5. 短按 ◎ 键,测量的数据将会显示在屏幕上。

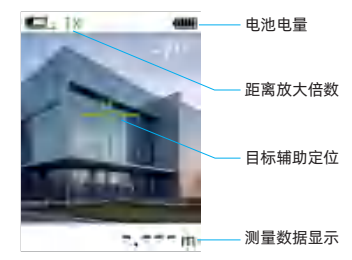

# 自动转屏与锁定

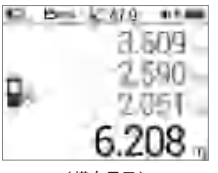

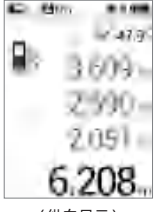

(横向显示)

(纵向显示)

- 自动转屏: 仪器可自动根据当前方向,旋转显示内容,支持 360°旋转,4个方向显示。
- 锁定屏幕:长按 ➡ 键可以锁定/解锁当前屏幕方向,锁定时, 屏幕显示 ➡ 图标。
- 注: 电子水平泡模式、方位角模式和摄像模式不支持转屏。

### 菜单设置

• 菜单操作:

- 1. 短按 🔜 键,进入菜单选择;
- 2. 短按 🚑 🗾 键,选择选项;
- 3. 短按 👗 键,进入选项设置;
- 4. 短按 跳 键, 返回测量界面;

• 选项设置操作:

- 1. 短按 🚑 🗾 键,选择不同设置参数;
- 2. 短按 🚨 键,确认当前参数;
- 3. 短按 鍵, 返回菜单选择;

● 菜单选项:

| 序号     | 选项        | 参数                                          |  |  |
|--------|-----------|---------------------------------------------|--|--|
| 1.基准   | <u>=*</u> | ■■:前基准 ■■:中基准 ■■: 后基准                       |  |  |
| 2.长度单位 |           | 0.000m、0.00m、0.00ft、0.0in、1/32in、<br>0'00"  |  |  |
| 3.角度单位 | UNIT      | °:角度单位  %:坡度单位                              |  |  |
| 4.声音   |           | ON : 声音开 OFF : 声音关                          |  |  |
| 5.蓝牙   | *         | ON:蓝牙开 OFF:蓝牙关                              |  |  |
| 6.延时   | C         | 2s、5s、10s、30s、OFF(关闭延迟)                     |  |  |
| 7.背光时间 | ò.        | 10s、30s、60s、ON(背光不关)                        |  |  |
| 8.激光时间 | *         | 20s、60s、120s                                |  |  |
| 9.关机时间 | Ф         | 2min: 2分钟自动关机<br>5min: 5分钟自动关机<br>ON: 不自动关机 |  |  |

10. 自助校准 🔘

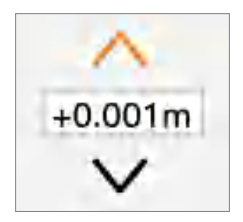

自助校准功能主要用于修正数据,当用户测量距离发生偏差时,可用该功能修正距离,修正范围:-0.009~0.009m。 比如用户认为偏大2mm,可将此值调整值-0.002m,即可补偿 2mm;反之偏小2mm,则调整至0.002m。操作如下: 按照菜单操作,进入自助校准后,通过短按 🛃 🌄 键修改自助 校准数值,短按 🛃 键保存修改值并返回菜单选择。

11. 查看记录 🎦

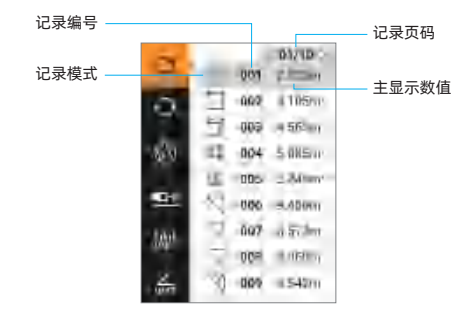

操作如下:

| 短按 | <b>^</b> +      | _*        | 键, | 选择 | 记录 | ₹; |
|----|-----------------|-----------|----|----|----|----|
| 短按 | <b>↓</b><br>Fun | ►<br>Menu | 键, | 前后 | 翻了 | ī; |
| 短按 | *<br>READ       | 键,        | 查  | 后记 | 录详 | 情; |
| 短按 | OFF<br>CLEAR    | 键,        | 返[ | 回菜 | 单选 | 择; |
| 长按 | OFF<br>CLEAR    | 键,        | 进  | へ删 | 除状 | 态; |

删除状态显示如下:

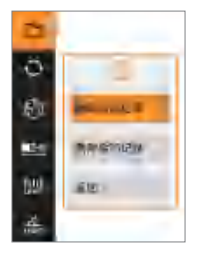

三个选项:

- 1) 删除单条记录
- 2)删除全部记录
- 3)返回查看记录

操作如下:

- 短按 👍 🗾 键,选择操作;
- 短按 👗 键,执行操作;
- 短按 跳 键, 返回菜单选择;

### 12. 恢复默认设置 🜔

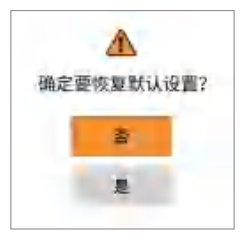

操作如下:

短按 🗛 🗾 键,选择操作;

短按 🔜 键,执行操作,如果选择"是",则仪器会恢复默认设置,选择"否"则返回;

短按 鍵, 返回菜单选择;

13. 语言设置 😚

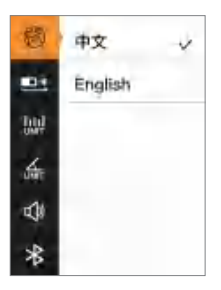

操作如下:

- 短按 🗛 🗾 键,选择操作;
- 短按 👗 键,执行操作,选择语言;
- 短按 鍵, 返回菜单选择;

# USB联机功能

- 仪器提供USB电脑联机功能,官网软件包中提供WINDOWS软件 LDM Studio,该软件方便电脑控制仪器的测量功能,可下载仪 器的存储记录,支持打印及导出到EXCEL数据表格。
   软件下载官网地址:www.china-victor.com
- 该仪器提供开放的 USB HID 通讯功能,供用户对仪器进行二次 开发使用。完整协议请参看软件包内文档:
   USBHID命令列表.docx

### 安装及使用步骤:

- 软件是免安装版,打开软件包中的LDMStudio文件夹,双击运行LDMStudio.exe文件,运行软件;
- 2)软件运行后,用USB线连接仪器与电脑,若连接成功,界面左 下端会出现"连接OK"字样;
- 3) 点击 💷 或 🐠 按钮可控制仪器测量数据或清除数据;

# 量房到初步方案设计助手APP

#### APP下载:

- Android 应用市场搜索【知户型】下载; IOS APP Store 搜索【知户型】下载;
- 2) 扫描二维码下载

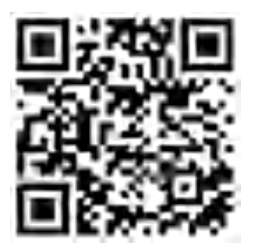

激光测距仪通过APP方便实现:

- 3)智能终端测距仪轻松互联,实时测量及数据共享,无需协助 一个人就能轻松量房;
- 4)移动端协同设计,快速现场出图,导出CAD/3Dmax等专业文件,无缝协同主流设计软件;
- 5) 专属权限激活路径: 测距仪保持开机 → 打开知户型APP → 左上角进入个人中心 → 激活码 → 硬件(立即激活) → 连接测距仪,激活专属权限。

# 错误信息

在仪器出现ERR x 信息时,表示仪器可能无法进行正确测量,下 面提出了可能会遇到的错误提示及解决办法。

| 错误信息  | 含义及解决办法         |
|-------|-----------------|
| ERR 1 | 反射信号太弱,增加反光板    |
| ERR 2 | 反射信号太强,测试不同的反射面 |
| ERR 3 | 电池电压太低,对电池进行充电  |
| ERR 4 | 存储器错误返厂进行维修     |
| ERR 5 | 勾股定理错误重新测量      |
| ERR 6 | 超出测量范围          |
| ERR 7 | 摄像头错误,需返厂维修     |
| ERR 8 | 角度传感器错误返厂进行维修   |

# 技术参数

| 项目      | VICTOR 845A         | VICTOR 845B | VICTOR 845C |  |
|---------|---------------------|-------------|-------------|--|
| 测量范围    | 80m                 | 150m        | 200m        |  |
| 测量精度    | ±(2mm+d *1/10000)*  |             |             |  |
| 显示屏幕    | 2.4英寸 IPS彩屏         |             |             |  |
| 激光类型等级  | 500-800nm <1mW; 2级; |             |             |  |
| 蓝牙通讯功能  | 1                   |             |             |  |
| 面积/体积测量 | 1                   |             |             |  |
| 墙面面积测量  | 1                   |             |             |  |
| 勾股测量    | √                   |             |             |  |
| 测角测高功能  | 1                   |             |             |  |
| 加减测量功能  | 1                   |             |             |  |
| 面积体积加减  | 1                   |             |             |  |
| 最大/最小测量 | 1                   |             |             |  |
| 延时测量功能  | 1                   |             |             |  |
| 精度自助校准  | 1                   |             |             |  |
| 摄像面积测量  | 1                   |             |             |  |
| 梯形测量    | 1                   |             |             |  |
| 参考高度测量  | 1                   |             |             |  |
| 屋顶坡度测量  | 1                   |             |             |  |
| 高度跟踪测量  | 1                   |             |             |  |
| 方位角测量   | 1                   |             |             |  |
| 放样测量    | 1                   |             |             |  |
| 电子水平泡   | 1                   |             |             |  |
| 自动转屏    | 1                   |             |             |  |
| 角度测量范围  | ±90°                |             |             |  |
| 角度精度    | ±1°                 |             |             |  |
| 机背铜螺母   | 1/4" 铜螺母            |             |             |  |
| 防护等级    | IP68                |             |             |  |
| 自动关闭激光  | 20s(可设置)            |             |             |  |
| 自动关机    | 300s(可设置)           |             |             |  |
| 存储记录笔数  | 100笔                |             |             |  |

| 电池类型    | 3.7V 2000mAh锂电池 Li-ion           |
|---------|----------------------------------|
| 充电规格    | DC5V 1A Type-C                   |
| USB充电时长 | 约3小时                             |
| 满电测量次数  | 不开摄像,单次测量5500次;<br>开摄像,单次测量3500次 |
| 存储温度    | -20°C~60°C                       |
| 工作温度    | 0°C~40°C                         |
| 存储湿度    | 20%~80%RH                        |
| 机身尺寸    | 128x60x29.5mm                    |

\* "d" 表示实际距离

\*\* 在恶劣环境下如:阳光过于强烈,环境温度波动过大,反射面反射效果较弱,电池电量不足的情况下测量结果会有较大的误差,此种情况配合目标反射板使用效果更佳。

# 仪器日常保养

- 禁止将仪器长期放置在高温高湿的环境中储存,长期不使用仪器时,请把仪器放置在随机的仪器套内放在阴凉干爽处存放。
- 请保持仪器表面清洁,可用湿的软布擦拭表面灰尘,不可用带 有腐蚀性洗液清洁仪器。可按照擦拭光学器件表面的方法擦 拭激光器窗口和聚焦镜。

## 装箱清单

购买仪器时请按下列清单认真检查仪器所有附件是否完整。

| 项目 | 名称          | 单位 | 数量 | 备注 |
|----|-------------|----|----|----|
| 1  | 主机          | 台  | 1  |    |
| 2  | 仪器便携包       | 个  | 1  |    |
| 3  | 挂绳          | 条  | 1  |    |
| 4  | 反光板         | 块  | 1  |    |
| 5  | 说明书         | 本  | 1  |    |
| 6  | 保修合格证       | 张  | 1  |    |
| 7  | 彩盒          | 个  | 1  |    |
| 8  | USB Type-C线 | 条  | 1  |    |

#### 销售商:深圳市驿生胜利科技有限公司

地 址:深圳市福田区泰然六路泰然大厦D座16楼

电话:4000 900 306 (0755)82425035 82425036 (女真:(0755)82268753 http://www.china-victor.com E-mail:victor@china-victor.com

生产制造商:西安北成电子有限责任公司 地址:西安市泾河工业园北区泾园七路 电话:029-86045880